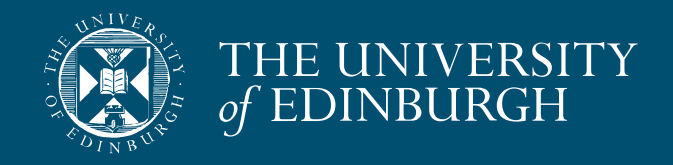

# MSc Architectural Conservation

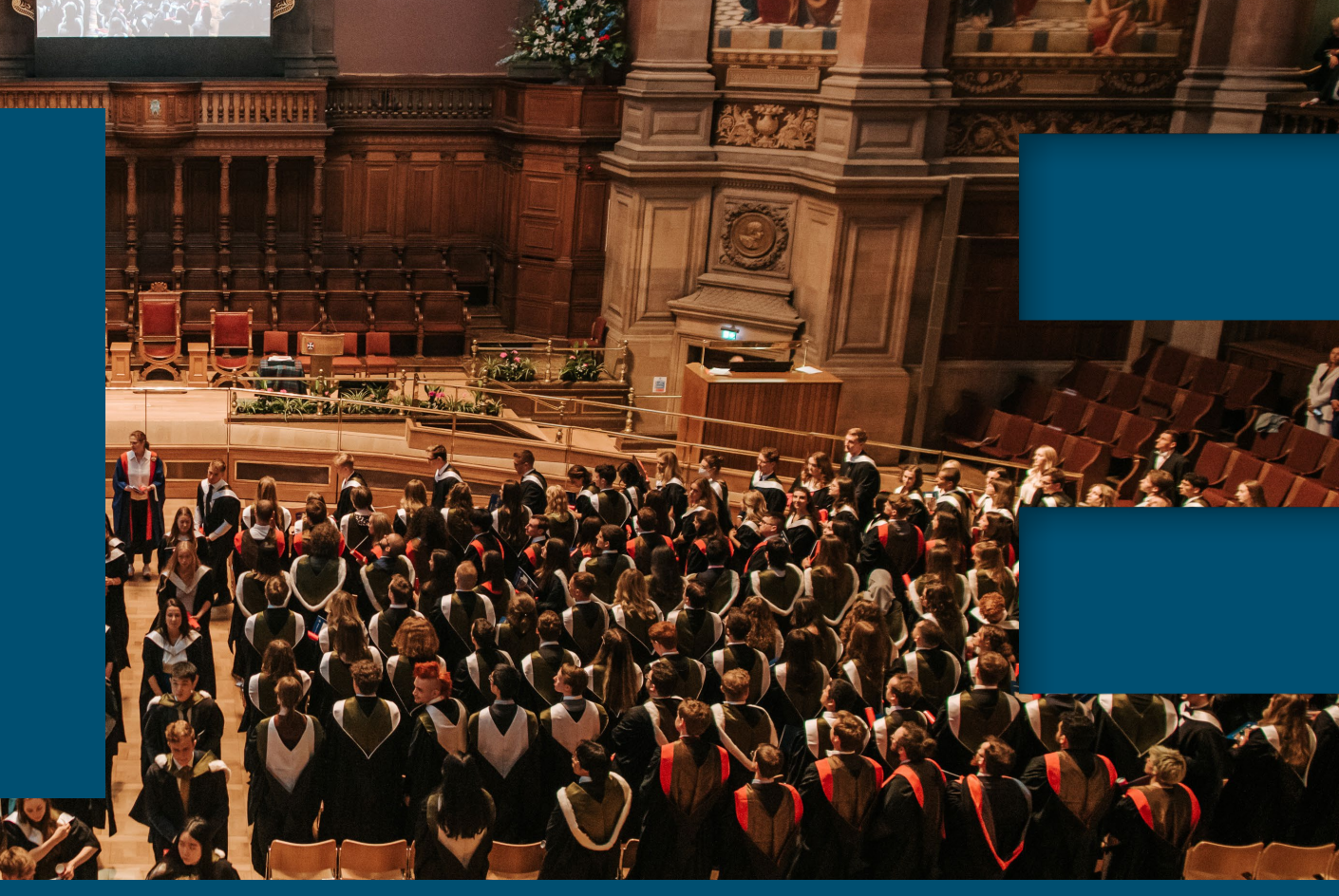

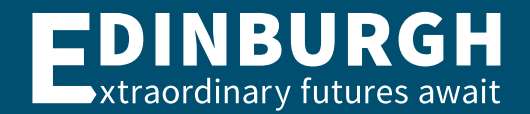

Ruxandra-Iulia Stoica | November 2024

### Welcome live from Edinburgh!

- Audio Check
- Recording of the session
- Presentation
- Question and Answer
- Next steps

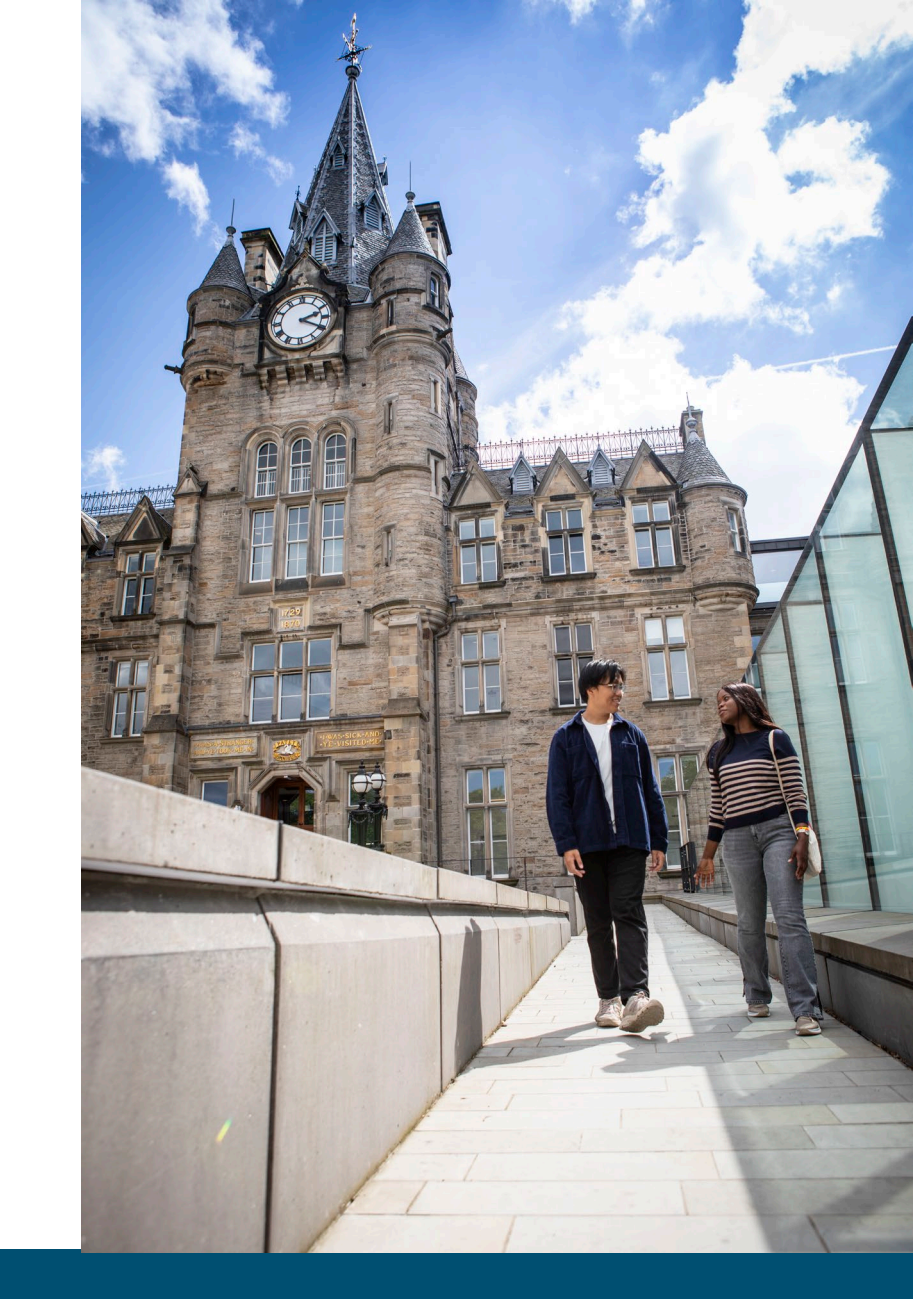

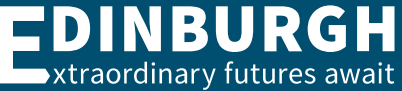

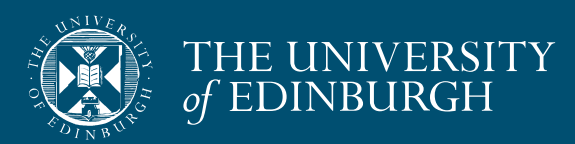

### Audio check (Microsoft Teams)

- Can you hear the presenter speaking?
- Please type "no" in the Chat area if you cannot hear the presenter

01:07

- If you can't hear:
  - Check your settings by clicking on the three little dots on the options bar and then 'show device settings'. Here you can check and change your speakers.
  - Try signing out and signing back into the session
  - Don't worry, the session is being recorded

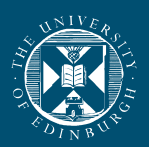

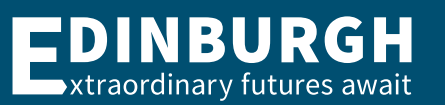

స్తి Show device settings

....

### Live captions (Microsoft Teams)

You can turn on automated live captions as follows:

- More > Language and speech > Turn on live captions
- These are automated therefore won't be 100% accurate

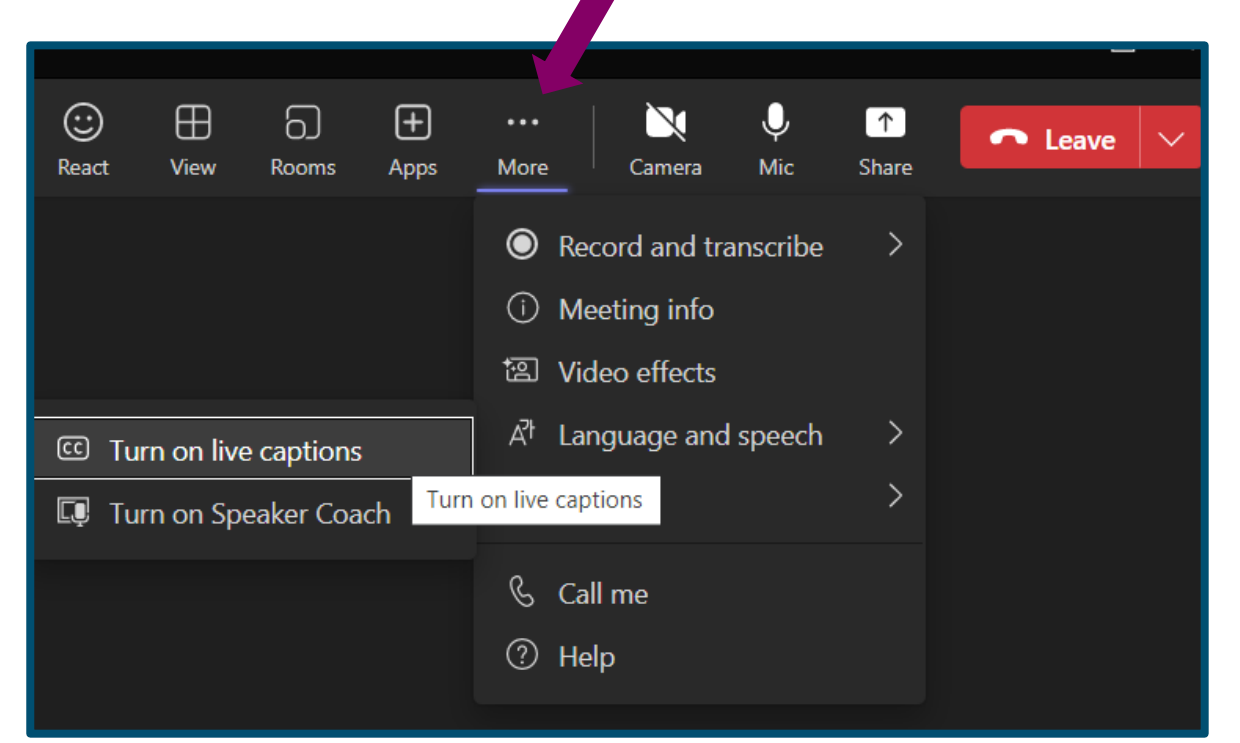

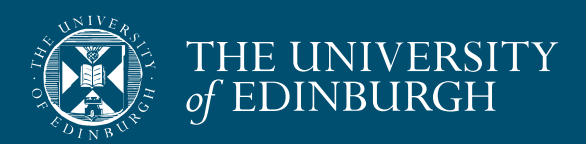

Ę

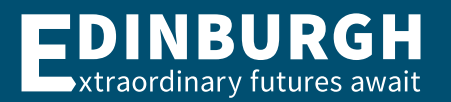

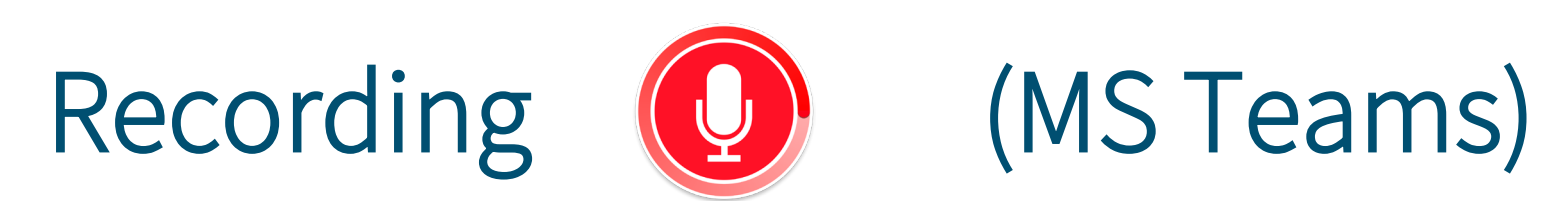

- Today's session is being recorded
- Any information that you provide during a session is optional and in doing so you give us consent to process this information
- If you don't want your question or name read out in public, you can email your question to <u>futurestudents@ed.ac.uk</u>
- Please note a few attendees' names may be visible in the recording, if it is important that your name not be visible in the recording, please exit the session and re-enter using an incognito browser and typing in a pseudonym for yourself
- The session will be stored by the University of Edinburgh and published on our website after the event on a non-indexed web page
- You will be emailed with a link to watch the session recording by the end of next week

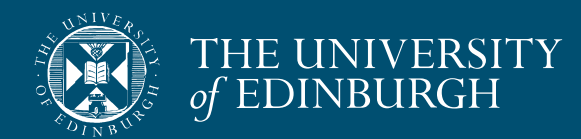

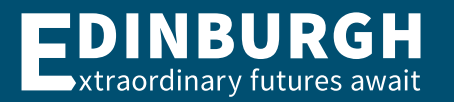

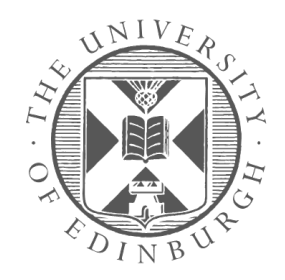

# THE SCOTTISH CENTRE FOR CONSERVATION STUDIES

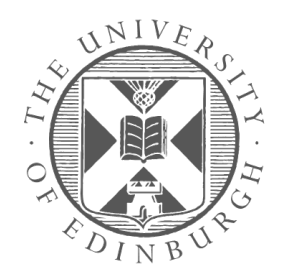

#### THE SCOTTISH CENTRE FOR CONSERVATION STUDIES

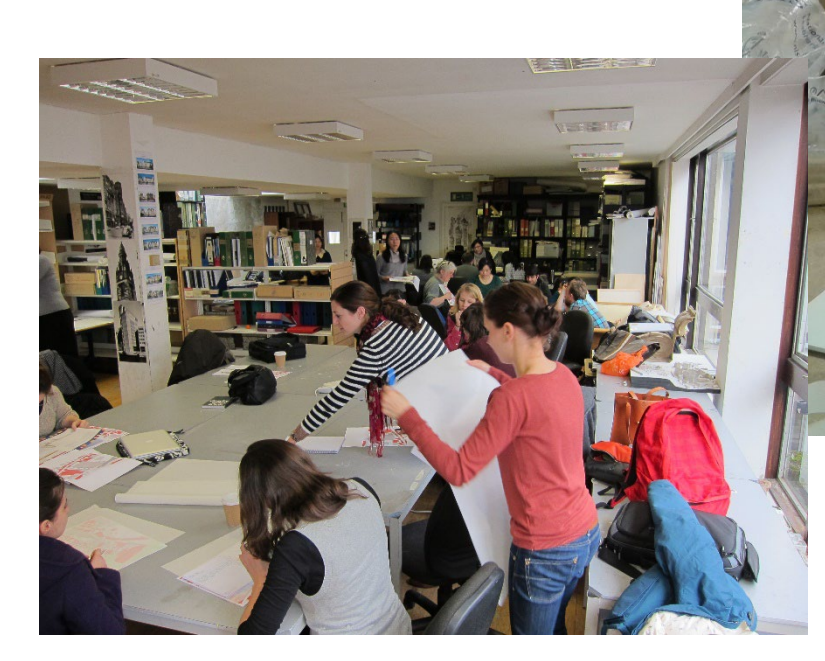

#### MSc in Architectural Conservation

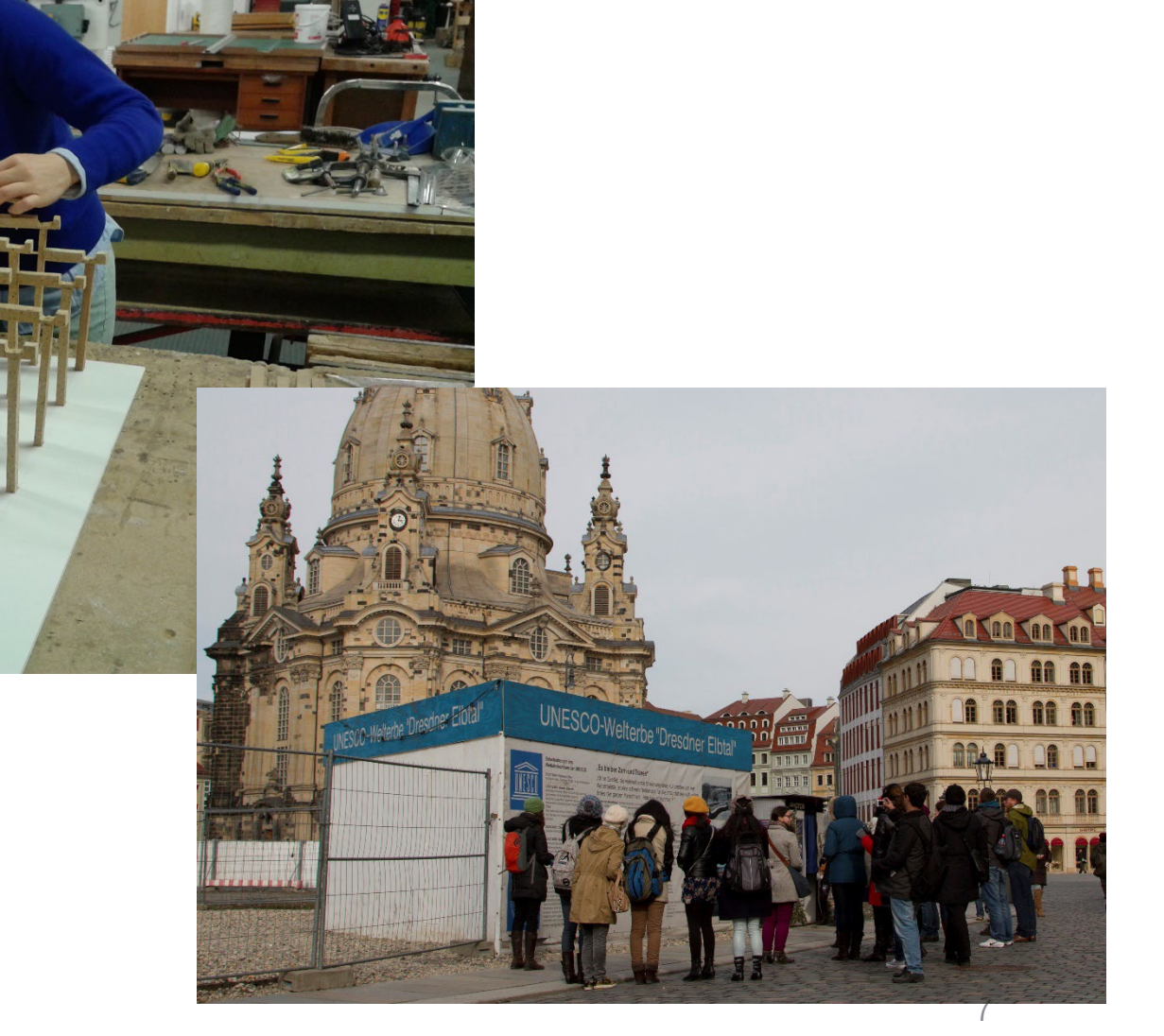

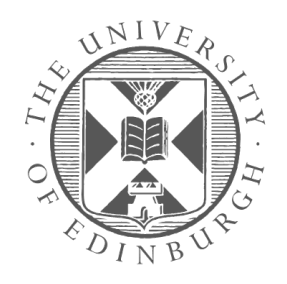

#### THE SCOTTISH CENTRE FOR CONSERVATION STUDIES

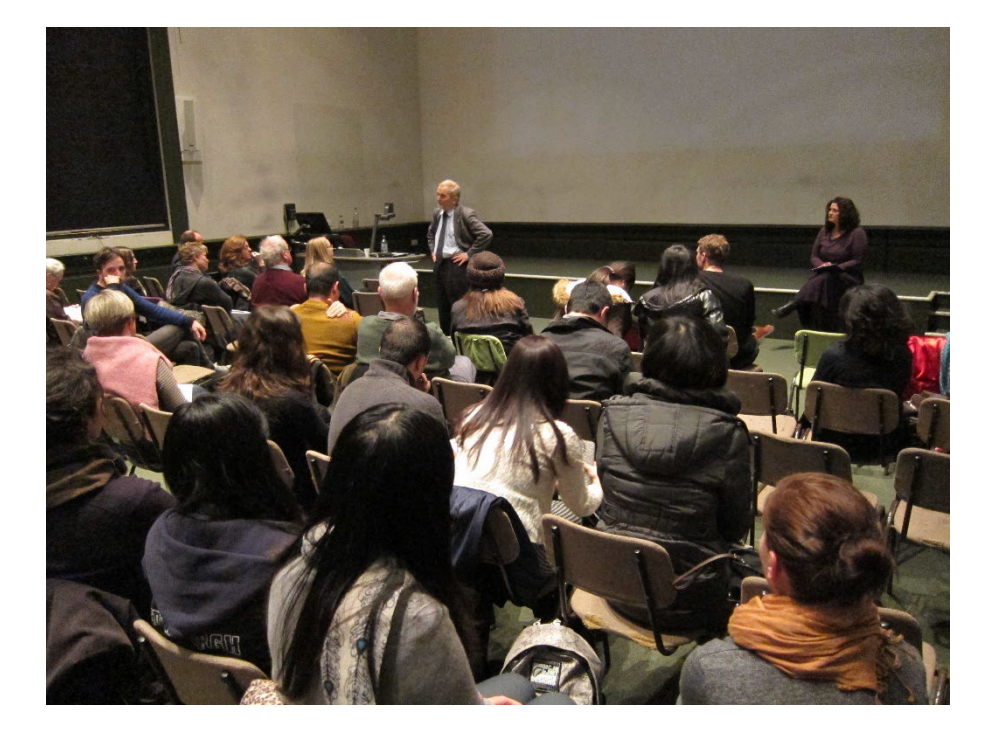

#### MSc in Architectural Conservation

#### **Core Taught Courses:**

History and Theory of Conservation Urban Conservation Building Analysis Conservation Technology

#### **Elective Courses:**

World Heritage

Culture and Performance in the History of Construction

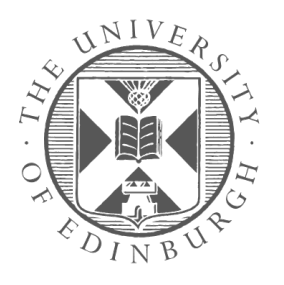

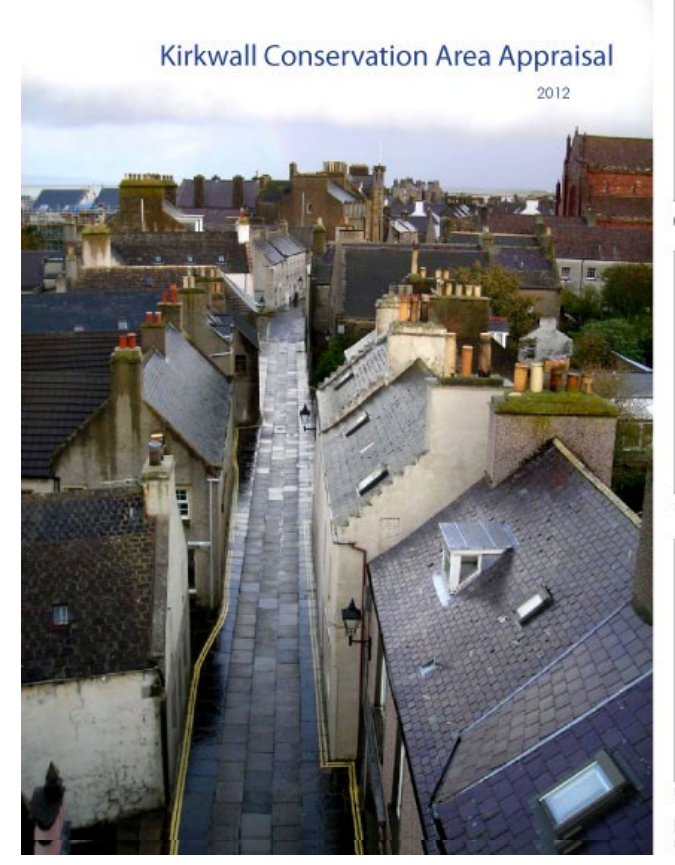

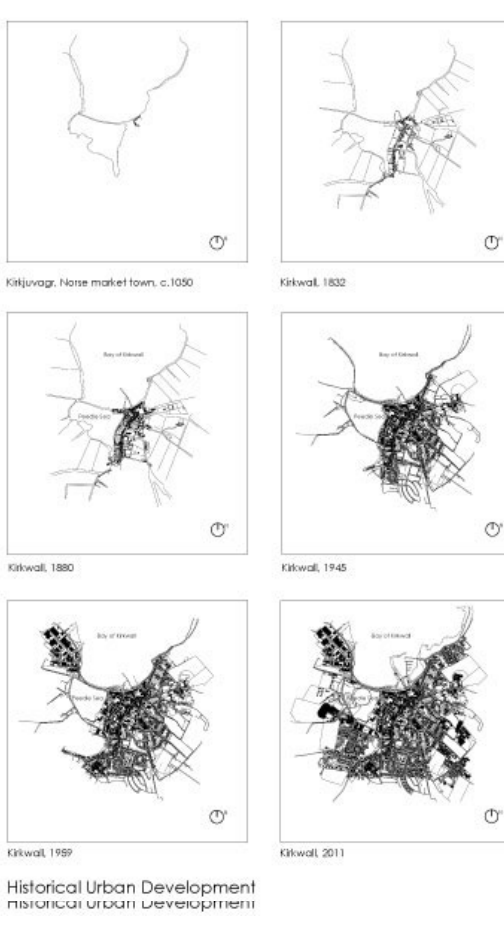

Urban Conservation: Kirkwall Conservation Plan

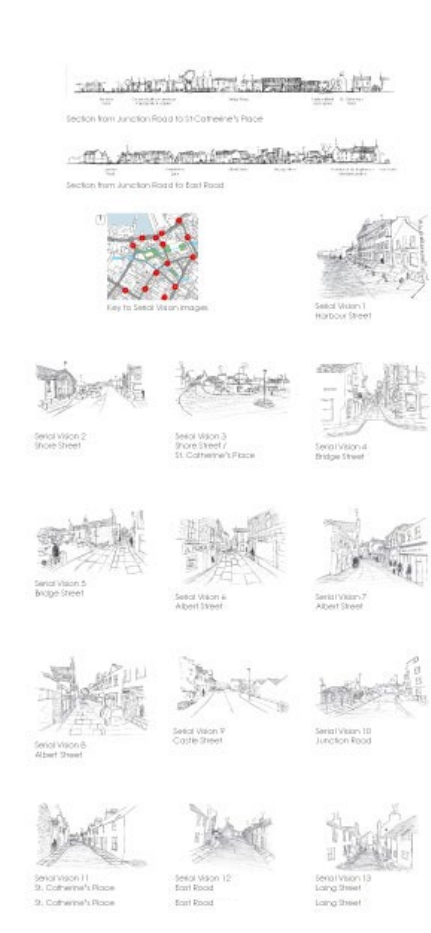

### THE SCOTTISH CENTRE FOR CONSERVATION STUDIES

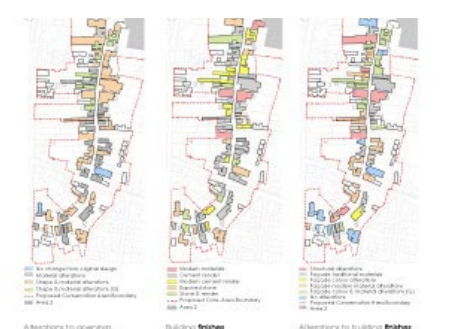

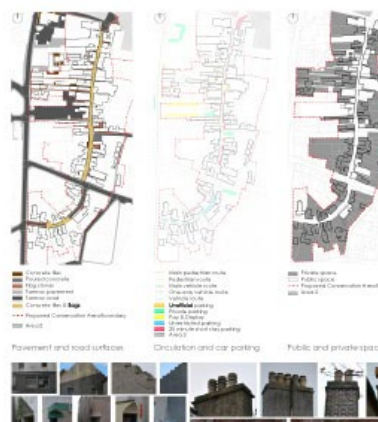

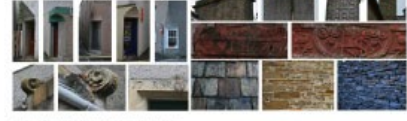

Architectural features of the Lavelock on Architectural features of the Lavelock on

9

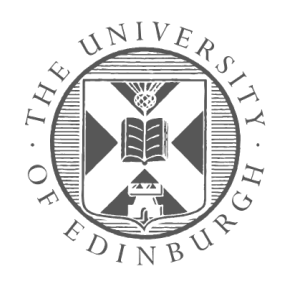

### THE SCOTTISH CENTRE FOR CONSERVATION STUDIES

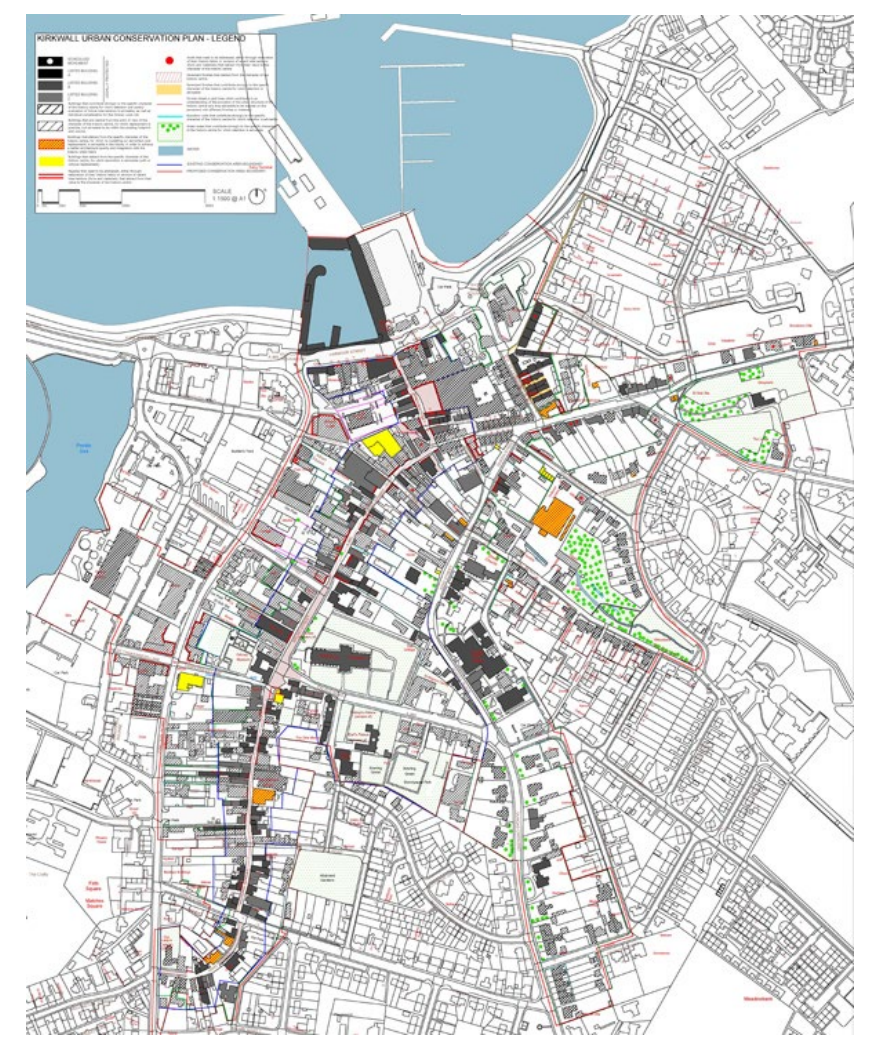

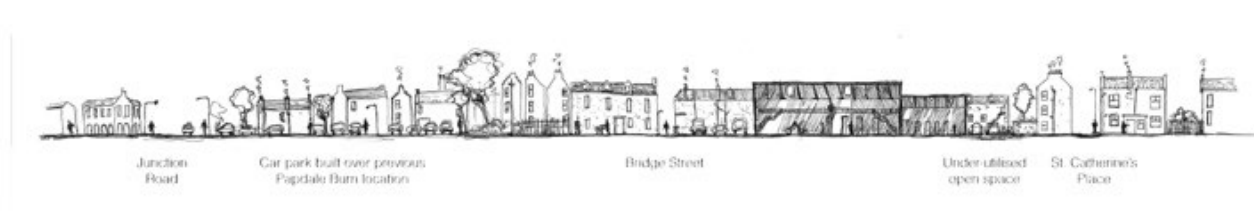

Section from Junction Road to St Catherine's Place

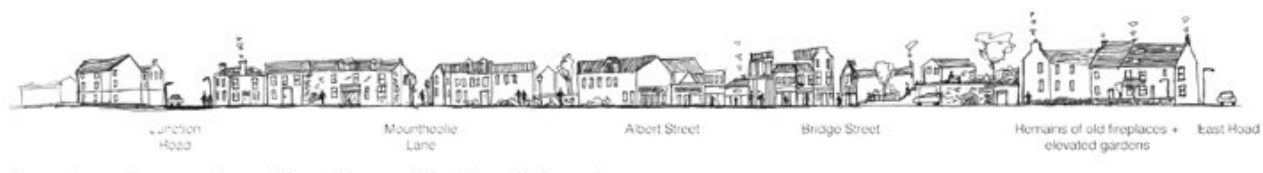

Section from Junction Road to East Road

#### Urban Conservation: Kirkwall Conservation Plan

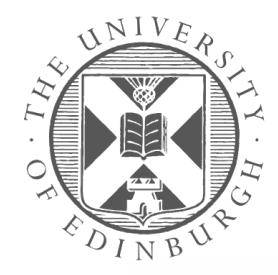

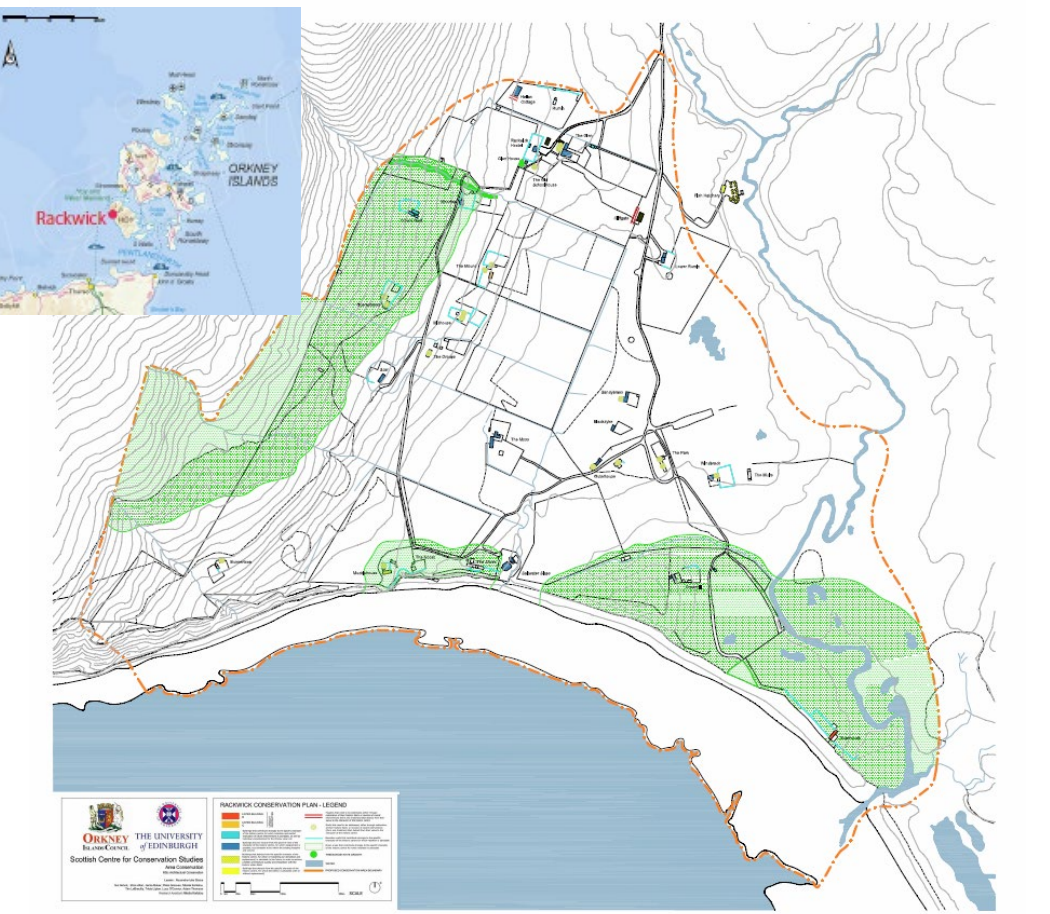

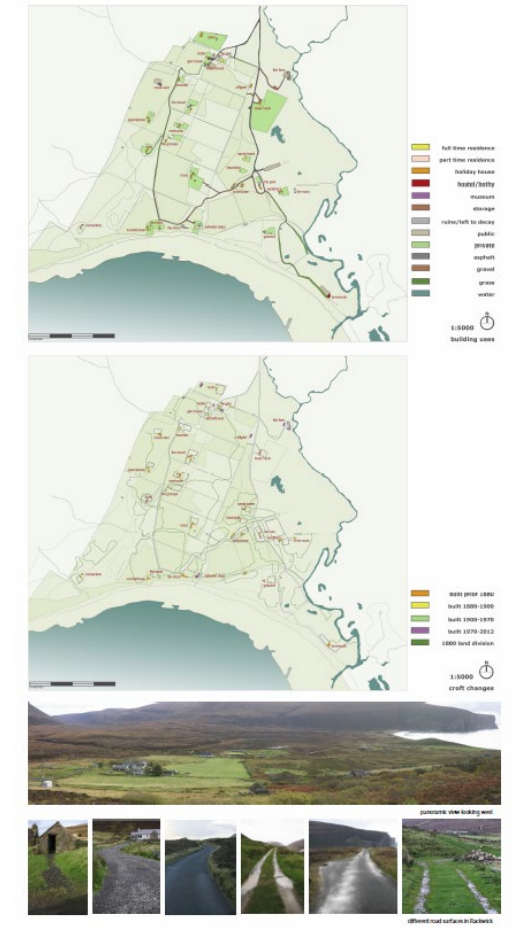

### THE SCOTTISH CENTRE FOR CONSERVATION STUDIES

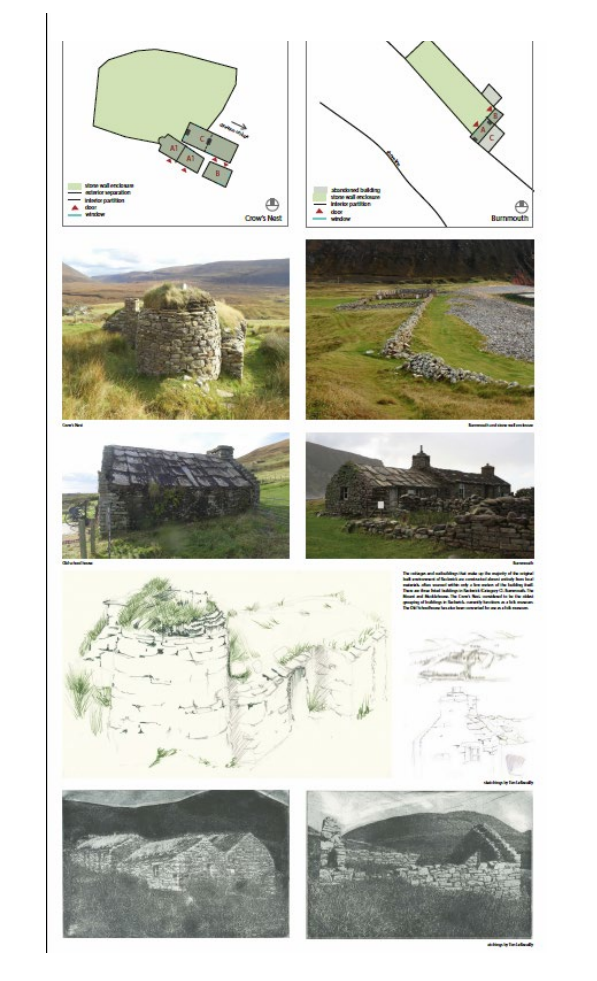

Urban Conservation: Rackwick Conservation Area Proposal

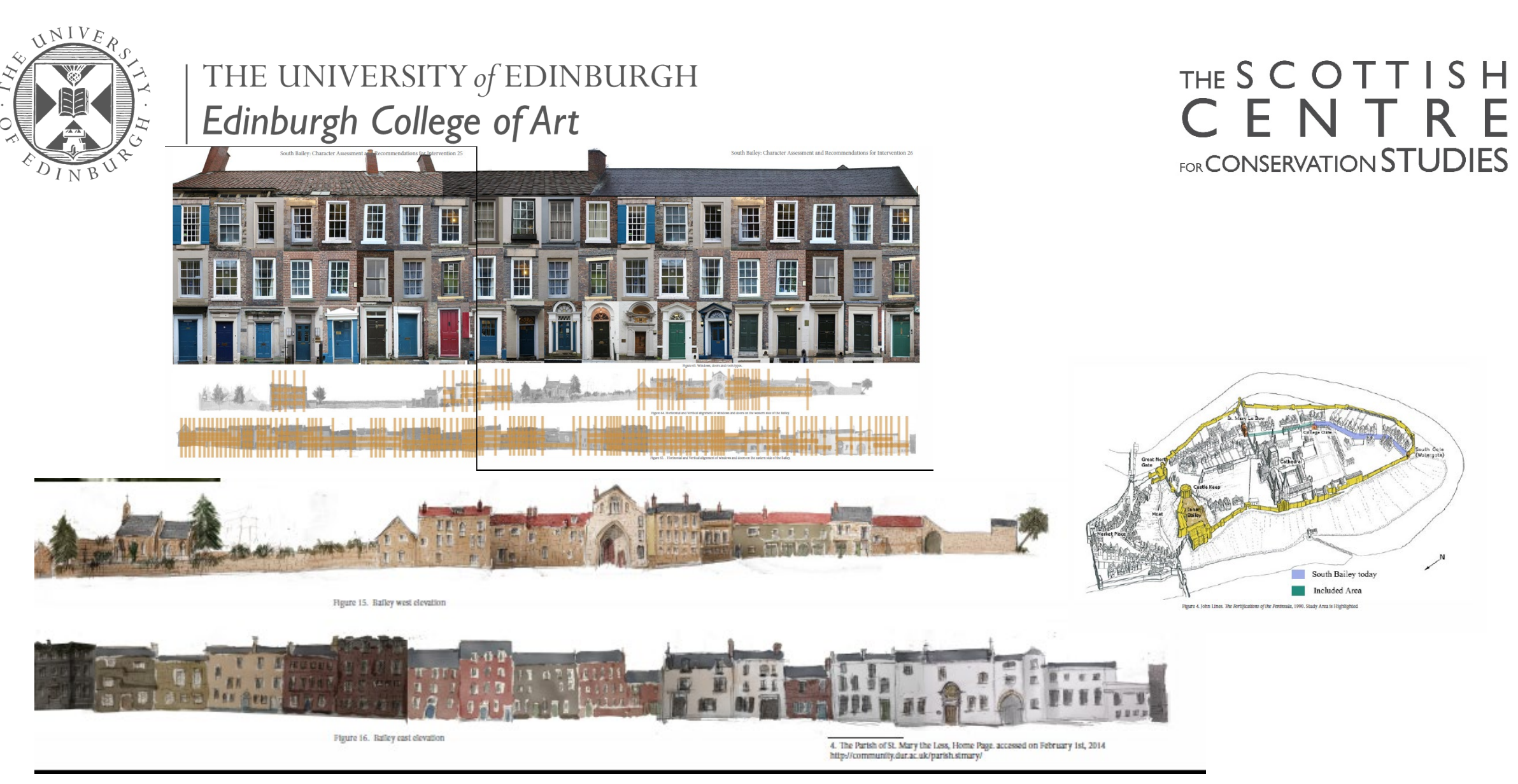

World Heritage: South Bailey, Durham WHS

Character Assessment and Recommendations for Intervention

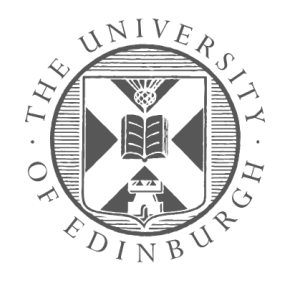

#### EVOLUTION OF THE PLOT DATE CATEGORY HISTORICAL EVENTS

#### Riddle's Court Building Survey and Analysis Geddes 'Drawing' Ro Baliie John McMorran built the merchant house The project has examined Riddle's Court, 322 Lawnmarket and cor-1590 Building 1595 Death of Bailie John McMorran roborates the research findings of three groups of students. The study Residents 1598 The Town Council entertained James VI, his Queen and was made possible courtesy of the Scottish Historic Buildings Trust Visitors members of the Danish nobility at a banquet held in the house and has benefited from input from Georgina Allison, John Gifford, Purchased by Sir John Smith of Grottall/Grothill Simon Green, Aonghus MacKechnie, Lou Rosenburg, and Robin Tait. 1640 Residents 1649 Execution of Charles I Through the analysis of historical sources and field survey, the study City aims to elucidate the evolution of the building in its historic and urban Sept 1658 City Death of Oliver Cromwel 4/4/1660 City Declaration of Breda context. Each group focused on one room, carrying out a measured Sold by family of Sir John survey and comprehensive analysis of existing features, as well as an 1683 **Besidents** George Riddell made a burgess of the city of Edinburgh 1717 Residents assessment of its cultural significance within the context of Riddle's George Riddell reconstructed the building facing lawnmarket 1726 Building Court, the Edinburgh Old Town and broader Edinburgh World 1730 Residents Refered to "Sir James Smith's Close" in Stuart Harris' Heritage Site 'Place names of Edinburgh' David Hume's first home in Edinburgh 1751 1766 Work begins on New Town City 1775 Residents James Pillan opened a print shop 1805 Building Conversion to a police court 1824 City Creation of Victoria Street 1825-1893 Residents Edinburgh Mechanics Subscription Library Completion of George IV Bridge 1834 City 1841 152 individuals listed, of whom 67 were in employment 219 individuals, 67 of whom were in employment 1851 **Besidents** 1861 Residents 182 individuals listed, 77 of whom were in employment Outer Inner 1867 Citv Chambers Improvement Scheme Court Cour Geddes 'Green' Room 211 individuals listed, 100 of whom were in employment 1871 Residents 1881 Residents 247 individuals, 88 employed Founding of the Edinburgh Social Union 1885 City First Edinburgh Summer Meeting organized by Patrick Geddes 1886 Visitors Mc Morra 15/10/1890 Residents RC formally declared open as University Hall Room Seven rising to fourteen residents - assume for just within the 1890-1891 Residents $\overline{}$ inner close 1891 182 individuals, 70 employed NA **Besidents** 'Two entrances, one from the Lawnmarket by Riddle's Close. 1892 Building the other (nearer the University) from George IV Bridge by Mc Morran Room Victoria Terrace. It consists of (1) a large common dining and sitting room (2) 14 private rooms (3) kitchen and servants rooms - the latter being separate from the rest of the building. The rents range from 7/- to 13/6 per week. The food bills are regulated in the same way as those of the Mound House and also average about 11/- a week.' E 1893 City Edinburgh (Housing of the Working Classes Act) Improvement Scheme 1901 82 individuals, 29 employed Residents window detai 140 students housed at Riddle's Court 1910 Residents 1945 Building Ebenezer Macrae, a city architect, listed Bailie McMorran's house as B-listed 1947 Riddle's Court was taken into the care of the City of Edinburgh Council Maggie Smith in 'The Taming of the Shrew 1952 Visitors 1958 Building Restoration as flats 1964 Rehabilitated by J. Wilson Paterson for the Edinburgh Corpora-Residents tion for educational purposes, used by the Workers Educational Association, but still owned by the City of Edinburgh Council 1965 Building The inner group of buildings whose renovation was completed \*(A) 15/2/1966 Building £27,000 to give new life to old buildings 1970 Building Listed as category A/ entered on the statutory lists 1996 City Edinburgh World Heritage Site SCOTTISH CENTRE FOR CONSERVATION STUDIES MSc Architectural Conservation 2012-2013 BUILDING ANALYSIS Tutors: Dr. Geoffrey Stell, Dr. Ruxandra-Iulia Stoica, Prof. Miles Glendinning THE UNIVERSITY of EDINBURGH dinburgh College of Art Eliza Allan, Gull Akturk, Katherine Atkinson, Brandy Blanchard, Tim Le Breuilly, Lucy O'Connor, Niam Crimmins, Mohit Dhingra, Liam Donohoe, Elizabeth Graham, Lynda Henderson, Suang Ma,

Nikolia Kartalou, MacKenzie Kimm, Tricia Lipton, Yi Bin Liu, Yang Ou, John Robson, Claire Sandilands, Lennie Awang Seruji, Honor Thomson, Mary Ellen Whitford, Anna Wojtun, Wanying Zhang, Xiaole Zhu

#### Building Analysis: Riddle's Court, Edinburgh

#### THE SCOTTISH CENTRE FOR CONSERVATION STUDIES

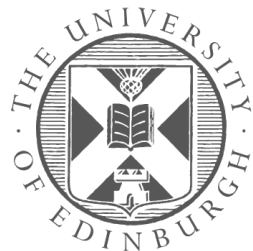

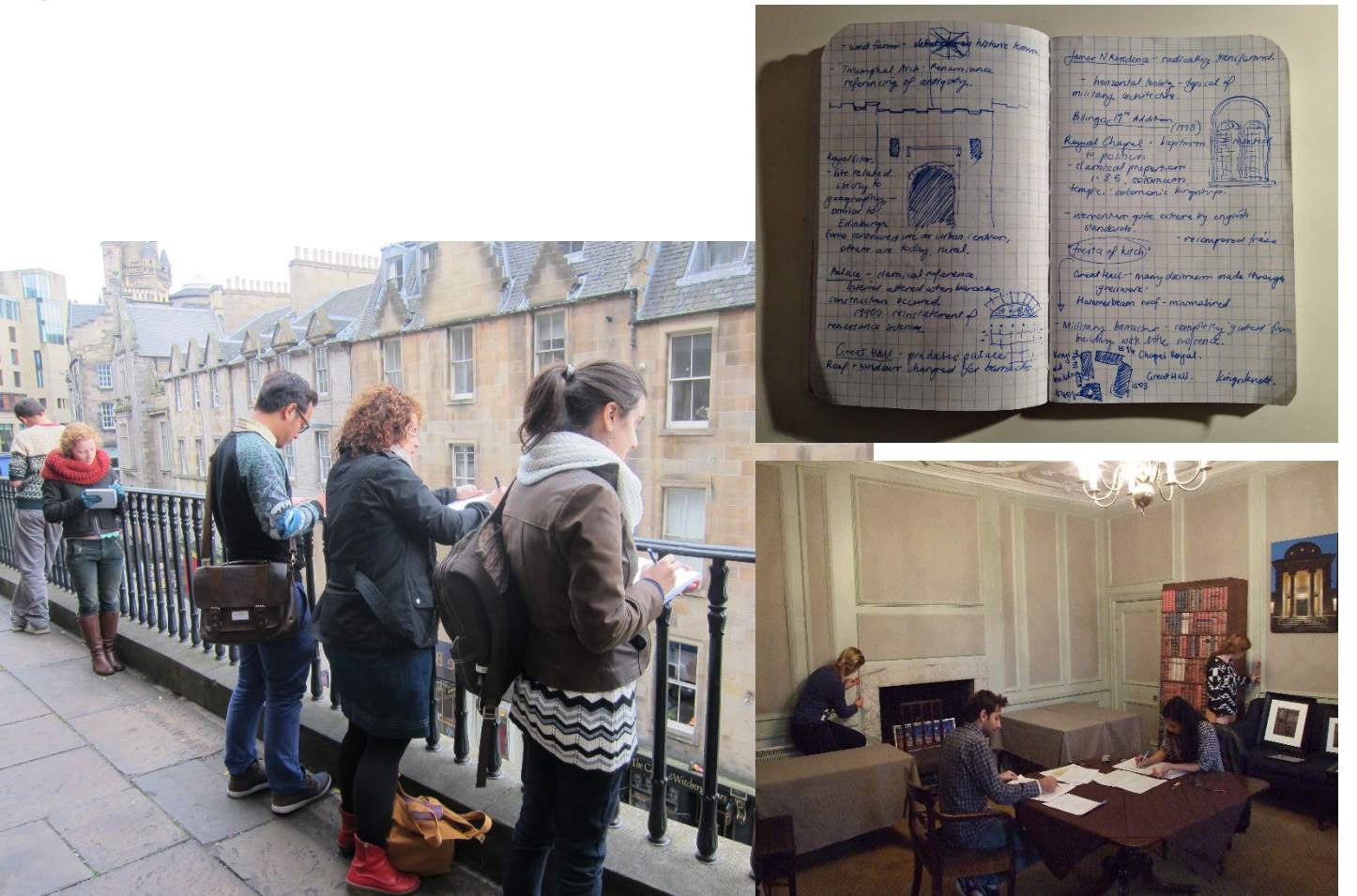

#### Building Analysis: Riddle's Court, Edinburgh

#### THE SCOTTISH CENTRE FOR CONSERVATION STUDIES

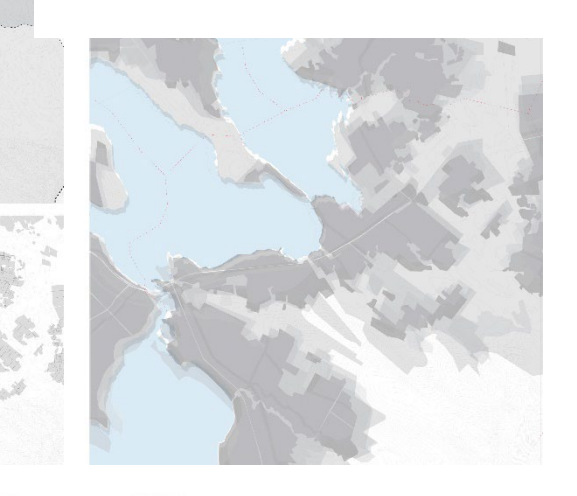

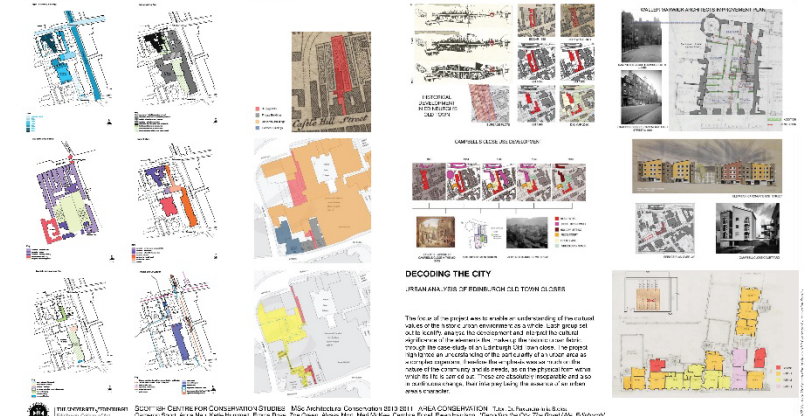

### Asking questions (Microsoft Teams)

Type your question into the Chat Area

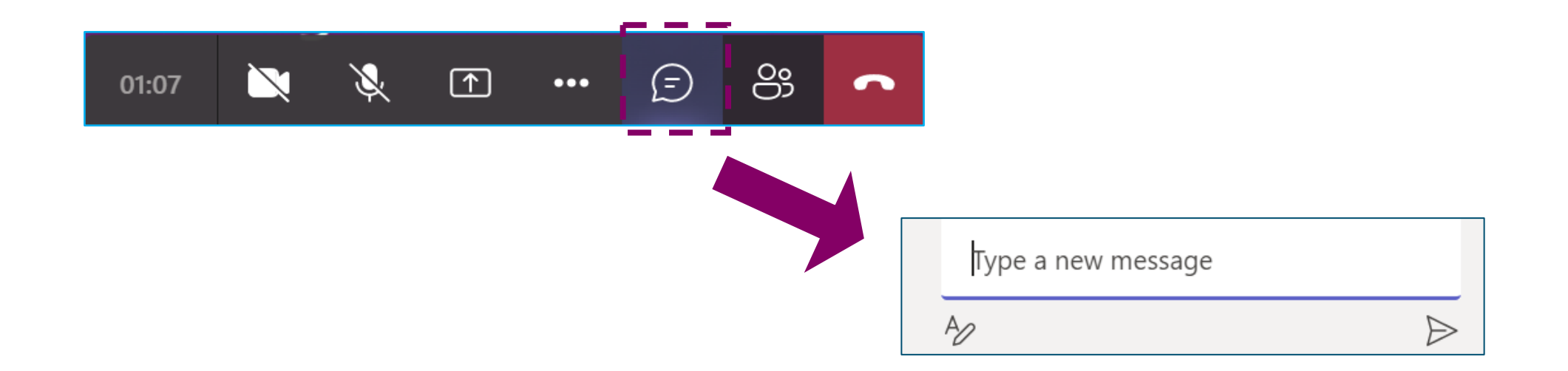

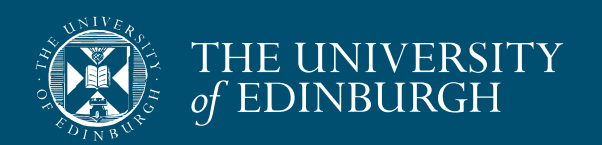

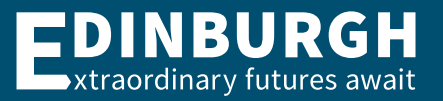

### Asking questions (Zoom)

- Please hold all questions until the end of the formal presentation
- When asking a question, select 'Chat', then type your question

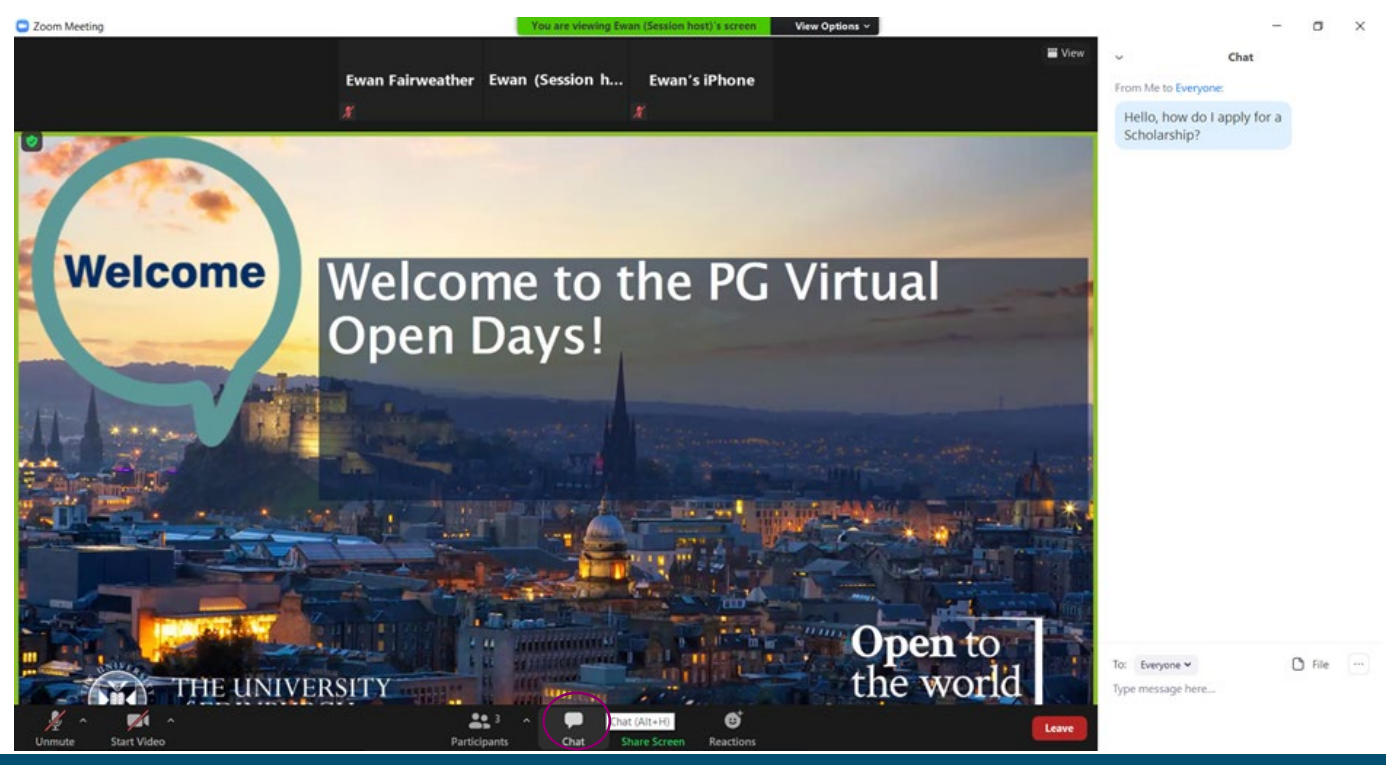

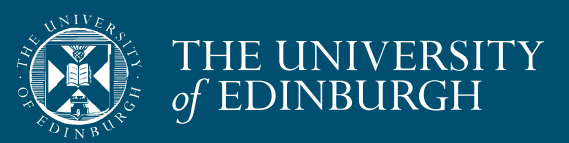

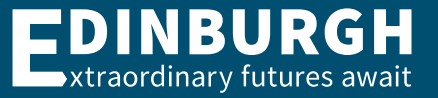

### Next steps...

Ę

### https://virtualvisits.ed.ac.uk/pg

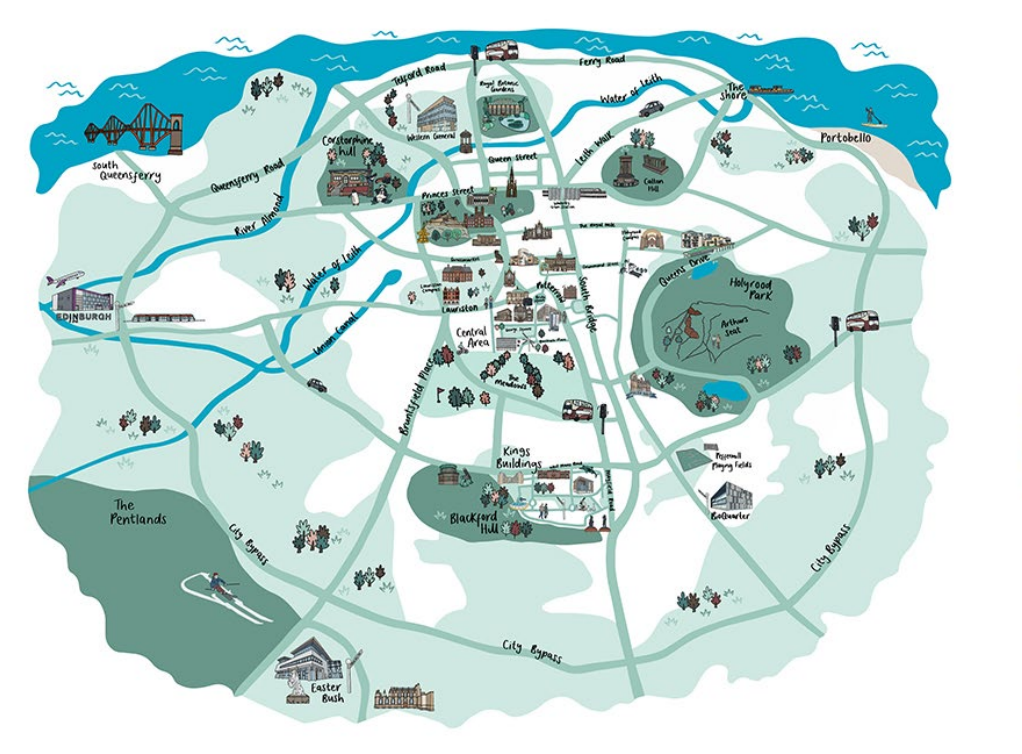

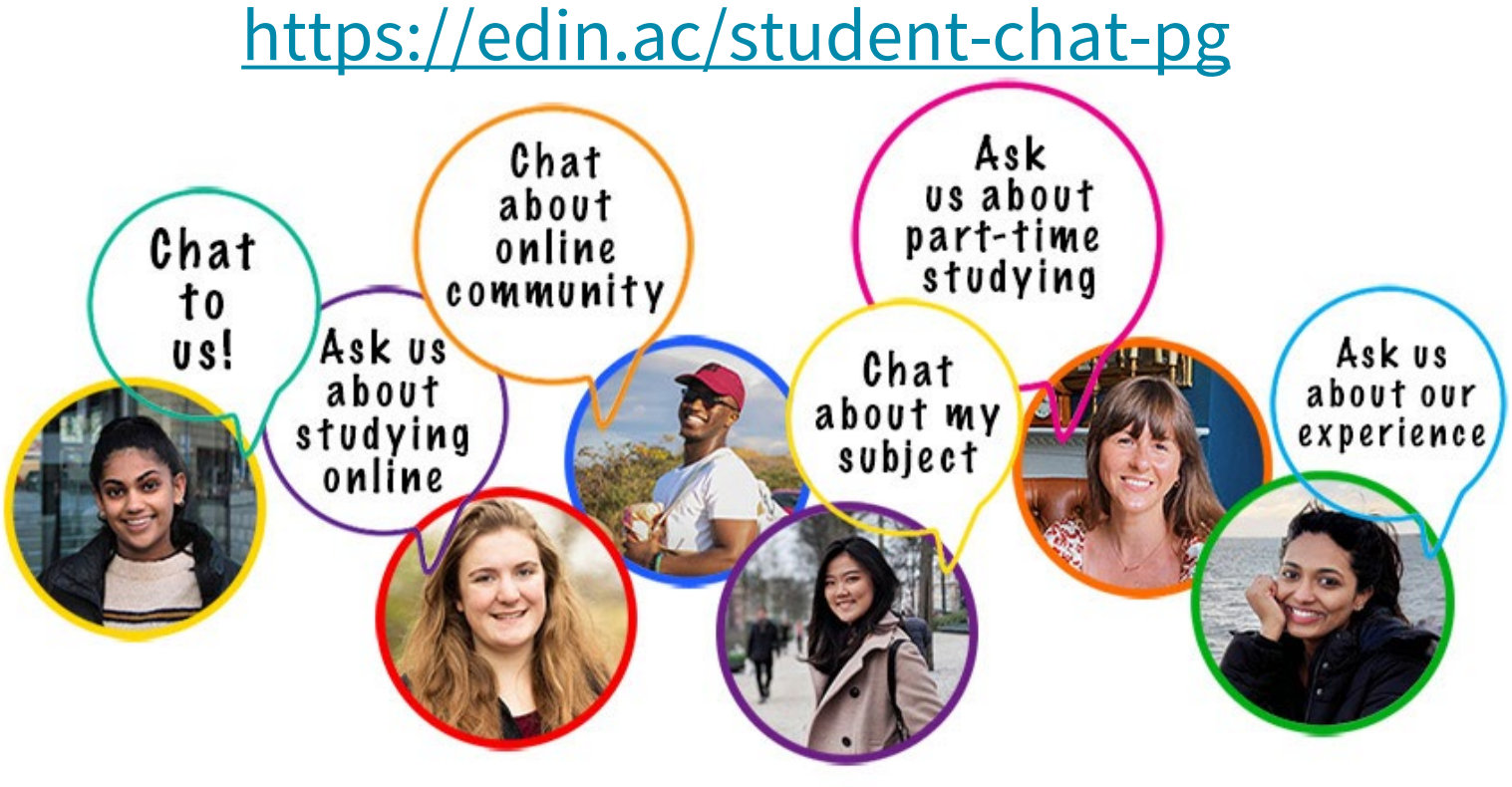

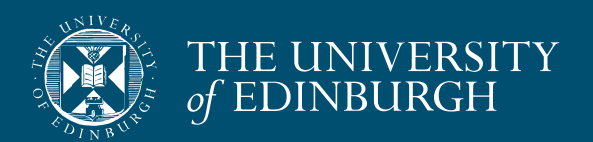

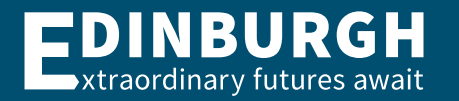

### Contact details for follow-up questions

 We apologise if we did not get through all of your questions in the time allotted for this session. If you have further questions that have not been answered, please email: <u>futurestudents@ed.ac.uk</u>

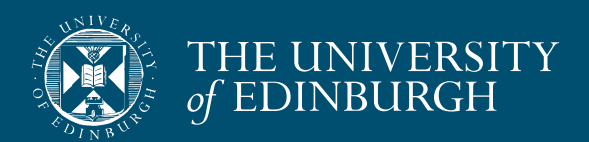

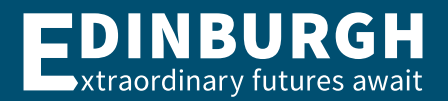

### Investing in our facilities

Edinburgh College of Art (ECA) is excited to be undertaking a capital redevelopment of ECA's Lauriston Campus over the next 3 years, from April 2024 – April 2027.

The project aims to maximise the use of existing space, improve accessibility, and create a vibrant campus that fosters collaboration and innovation.

The project involves refurbishing and repurposing various spaces across the Lauriston campus, including technical facilities, student and teaching spaces, and the relocation of the Reid School of Music from Alison House to the Lauriston Campus. New social spaces, seminar rooms, and studios are being created to accommodate our growing community. You can find more about the project at the below link:

Building work starts at ECA's Lauriston Campus

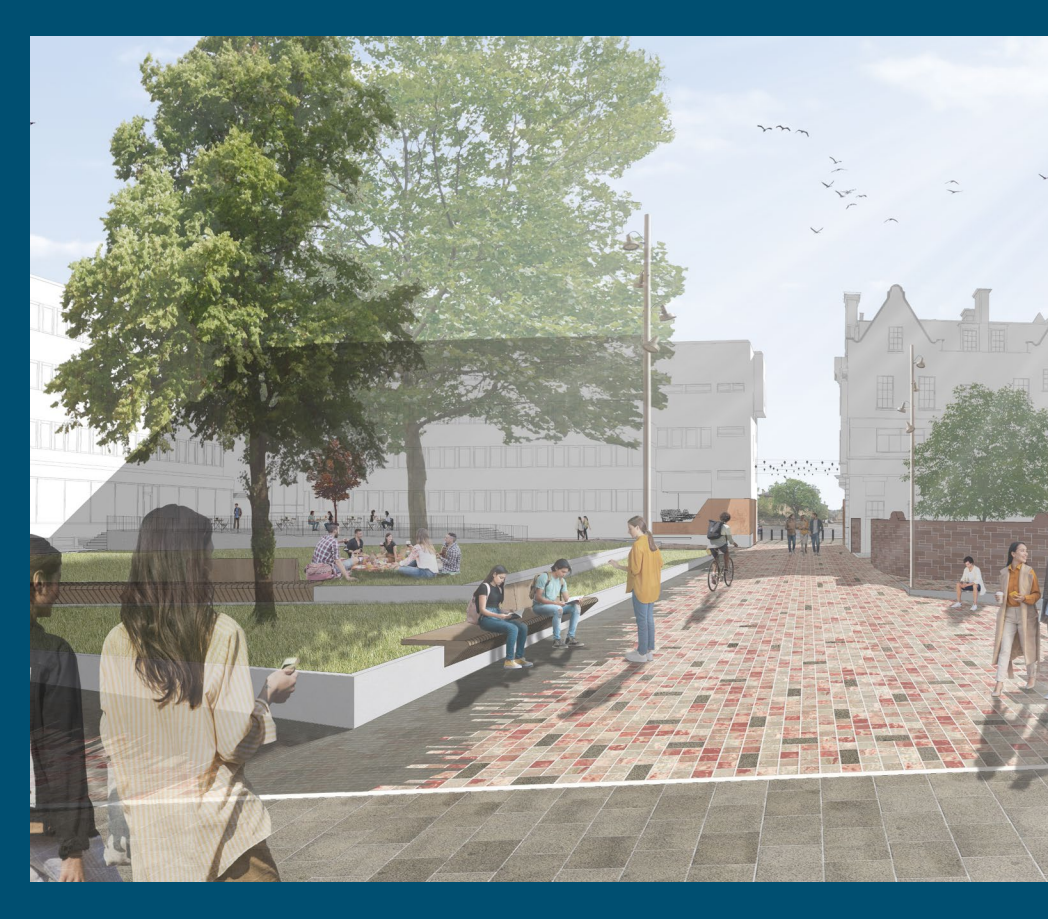

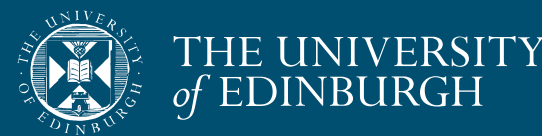

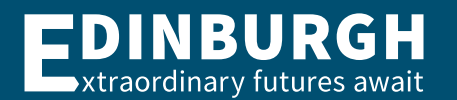

### Thank you – click 'Leave' when the session ends

Return to your 'e-ticket' to find and attend other sessions you've booked – by clicking on the button in the email we sent you...

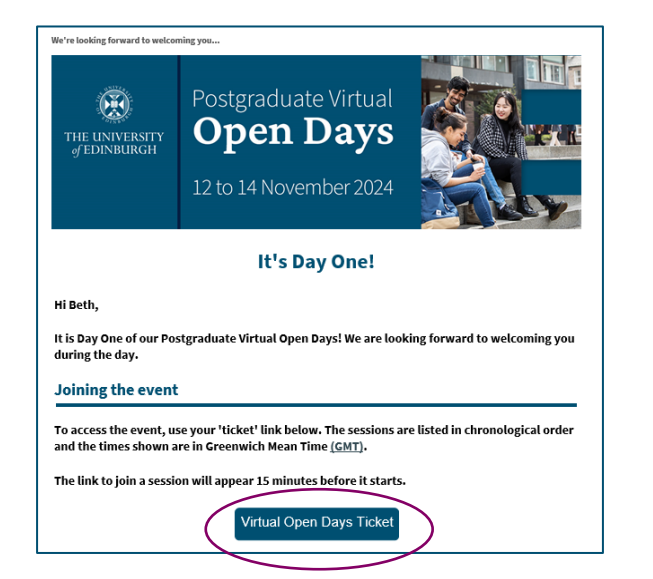

- ...and visit the events hub:
- <u>https://edin.ac/4gZuP3G</u>

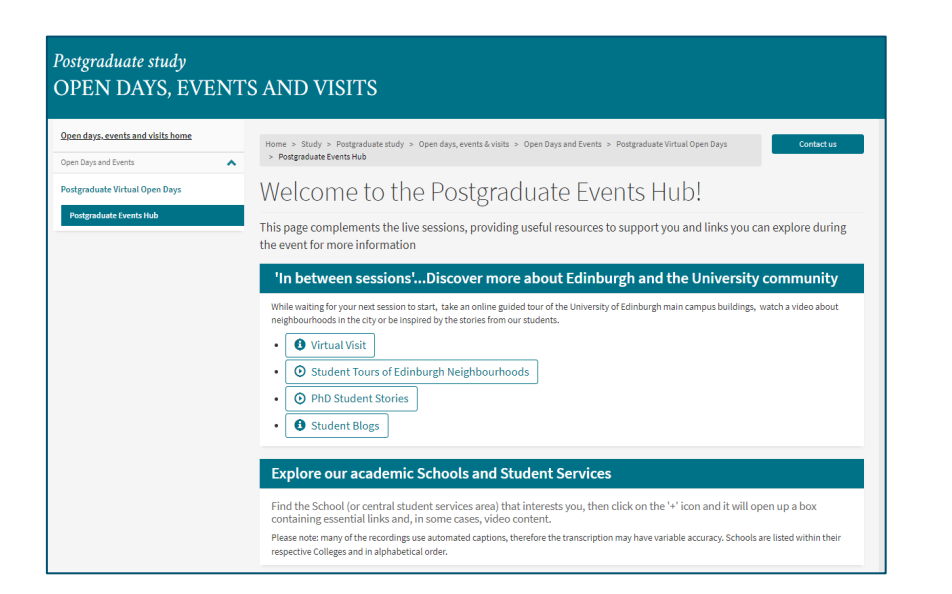

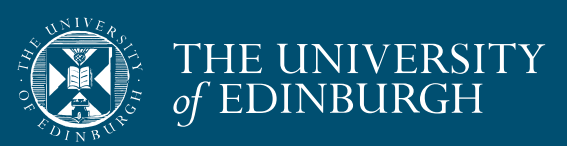

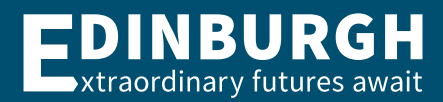

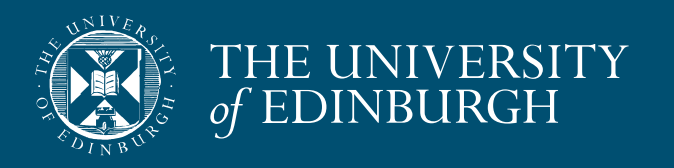

# Thankyou

### Ruxandra-Iulia Stoica futurestudents@ed.ac.uk

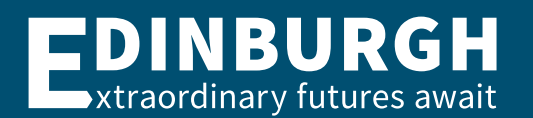